## Como gravar apresentação do Power Point como vídeo.

Este tutorial mostra como gravar a narração em uma apresentação do Power Point e como salvar como vídeo. A partir do Power Point 2010 há a opção de exportar a apresentação como vídeo. Neste tutorial foi utilizado o Power Point 2013. Os recursos disponíveis dependem da versão do Power Point.

Roteiro:

1) CRIAR OS SLIDES

Criar os slides da apresentação normalmente, utilizando o modelo de apresentação fornecido.

Se desejar ler durante a apresentação, escreva o texto nas anotações de cada slide (menu EXIBIÇÃO->Anotações).

## 2) GRAVAR A APRESENTAÇÂO

Para gravar a apresentação é necessário que o mesmo estar selecionado como dispositivo de gravação. Clique no menu APRESENTAÇÃO DE SLIDES -> GRAVAR APRESENTAÇÃO DE SLIDES-> "Iniciar Gravação do Começo"

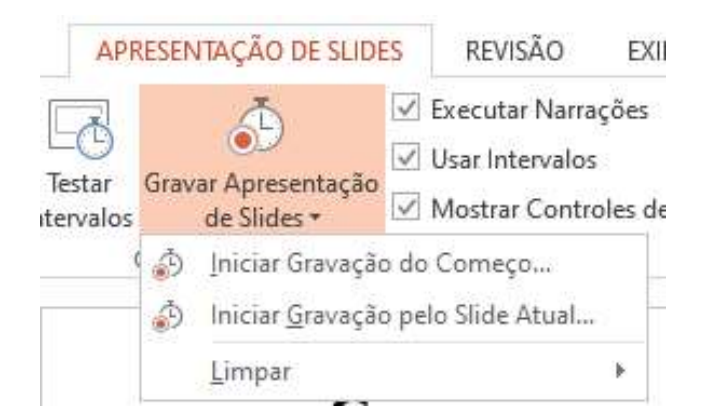

Em seguida selecione as caixas de gravar os tempos e as narrações e clique em "Iniciar Gravação")

| Gravar Apresentaçã                                                                                                    | o de Slides              | ?      | $\times$ |
|----------------------------------------------------------------------------------------------------|--------------------------|--------|----------|
| Selecione o que você deseja gravar antes de começar a gravar.<br>✓ <u>T</u> empos de slide e animação<br>✓ <u>N</u> arrações, tinta e apontador laser |                          |        |          |
|                                                                                                    | Inicia <u>r</u> Gravação | Cancel | ar       |
|                                                                                                    | Inicia <u>r</u> Gravação | Cano   | el       |

## 3) EXPORTAR COMO VIDEO

Clique no menu ARQUIVO->EXPORTAR->CRIAR VÍDEO. Selecione "Qualidade da Internet" e "Usar Narrações e Tempos Gravados

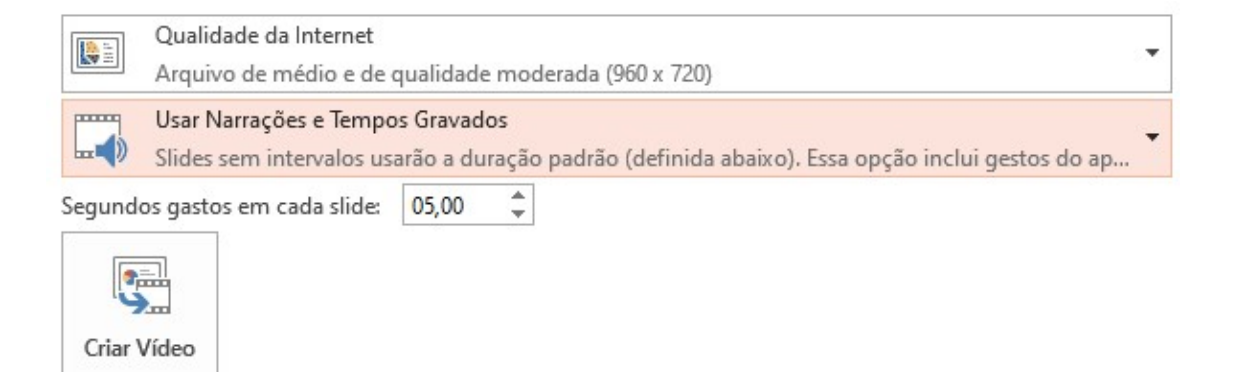

 Veja também: Como fazer uma apresentação do PowerPoint em forma de vídeo <u>https://www.youtube.com/watch?v=ptAJb3A7jcl</u> Este tutorial mostra como fazer uma apresentação em que aparece o vídeo do apresentador em miniatura. Mas não funcioncou com